## 如何於 google map 找出活動地區之中心點座標與半徑範圍

1. 首先於瀏覽器網址輸入 <u>https://www.google.com.tw/maps</u>

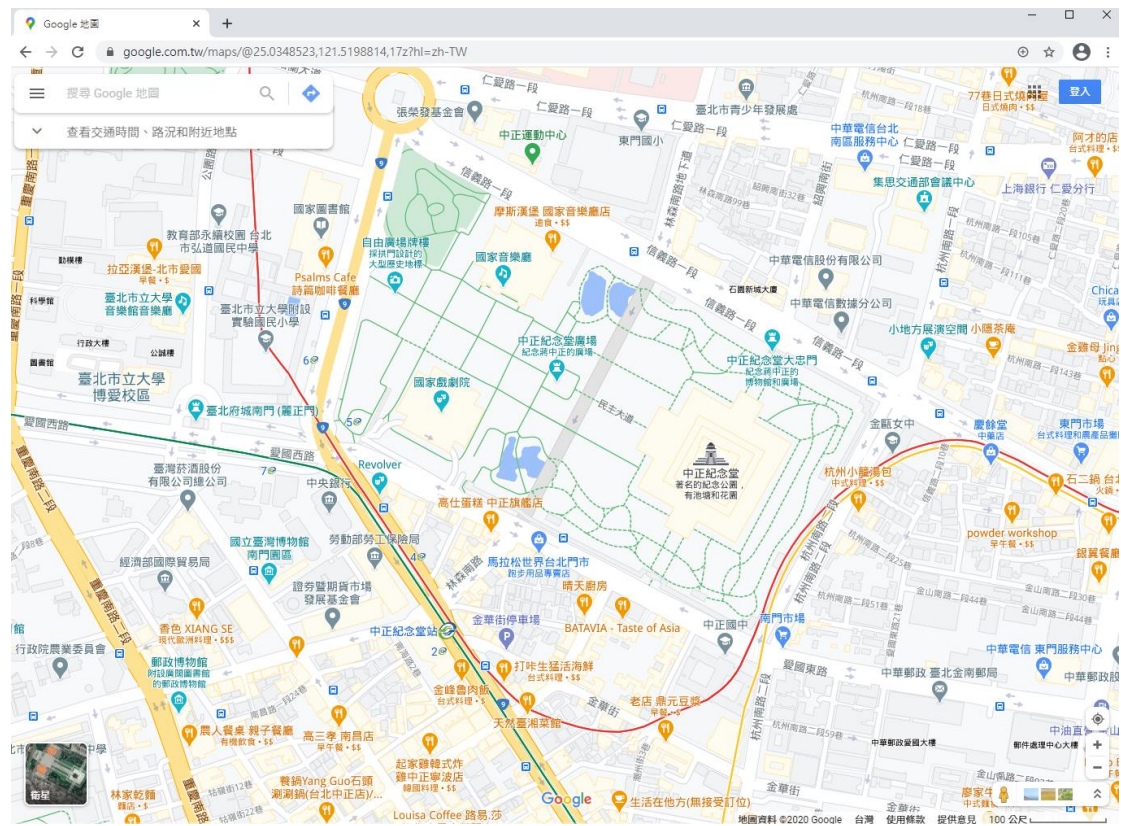

- 2. 在地圖上找到你要辦活動的地點(以中正紀念堂為例)
- 3. 將滑鼠移至活動範圍的中心點,按滑鼠右鍵會出現選單視窗

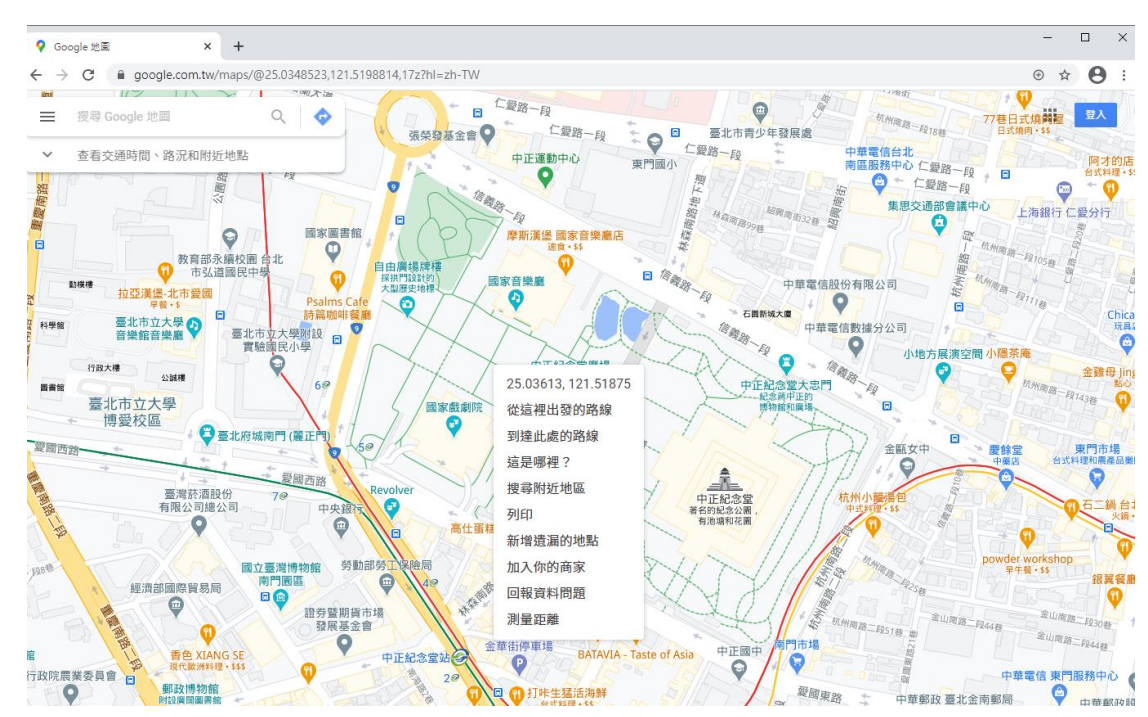

4. 將滑鼠移至第一行座標位置後,點選左鍵 copy 座標至剪貼簿,再貼上至你 使用的編輯器(例如 word 或記事本等)

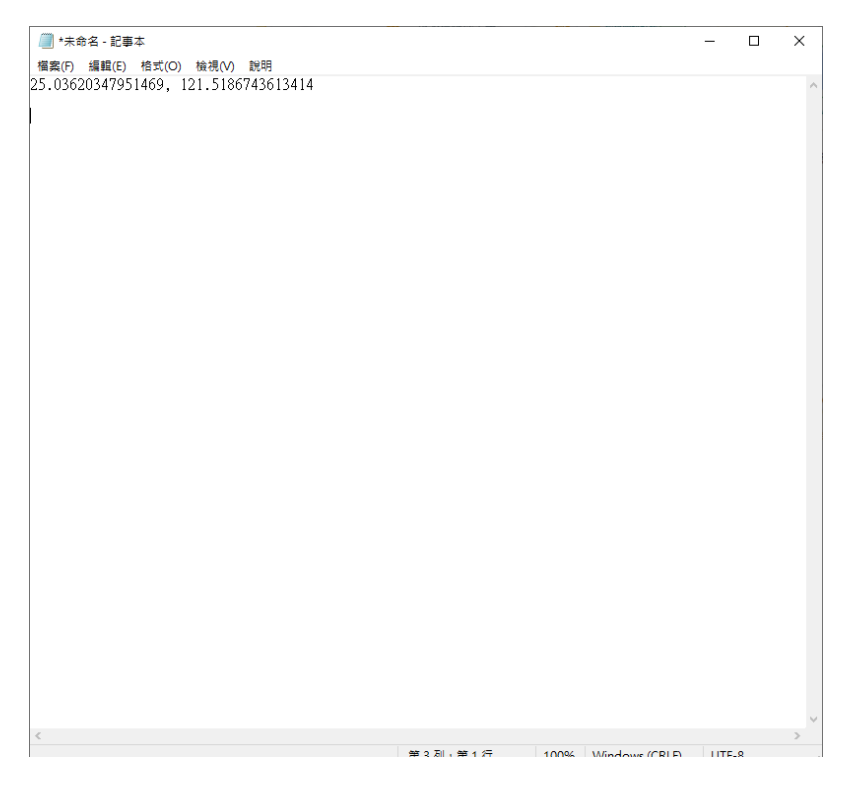

- × ♀ Google 地图 × + → C @ google.com.tw/maps/@25.0348523,121.5198814,17z?hl=zh-TW ⊕ ☆ 0: theat 明大油 仁爱路 O . 7巷日式燒開握 至入 ── 搜尋 Google 地圖 Q 💩 仁愛路一段 0 張榮發基金會 ♀ 臺北市青少年發展處 中華電信台北中華電信台北中華電信台北 仁愛路一段 ~ 運動中心 杏若交诵時間、路況和附近地點 阿才的唐 en de 重慶南路一 周 0 公園路 仁爱路-Ø 集思交通部會議中心 上海銀行 仁愛分行 林森南路 0 0 國家圖書館 Q 教育部永續校園 市弘道國民中 Q 0 0 國家音樂廳 勤模样 中華電信股份有限公司 比市愛國 0 0 中華電 科學館 大學の 公司 0 9 e ED 11 11 11 小地方展演空間 0 0 公誠樓 25.03613, 121.51875 大忠門 國書館 臺北市立大學 博愛校區 從這裡出發的路線 國家戲劇院 0 🛱 臺北府城南 到達此處的路線 要國西部 這是哪裡? 搜尋附近地區 臺灣菸酒股份 有限公司總公司 编台 正紀念堂 列印 0 111 新增遺漏的地點 勞動部 加入你的商家 國立臺 0 銀翼容量 經濟部國際貿易局 回報資料問題 0 0 导暨期貨市場 發展基金會 測量距離 0 9 御停車場 THE FOAL 中正顾 BATAVIA 香色 XIANG SE 現代歐洲料理 · SSS 中正紀念堂 Ö 四田田田 四 9 行政院農業委員會 服務中心 6 郵政博物館 0 Q ① 打咔生猛活海鲜 愛國東路 中華郵政臺北金南郵局 中華郵政期
- 5. 再將滑鼠移至活動範圍的中心點,按滑鼠右鍵會出現選單視窗

6. 將滑鼠移至最後一行測量距離,點選左鍵後,當地圖出現標示起點後,就可以再點算活動範圍的區域就可以出現您要的距離資訊了

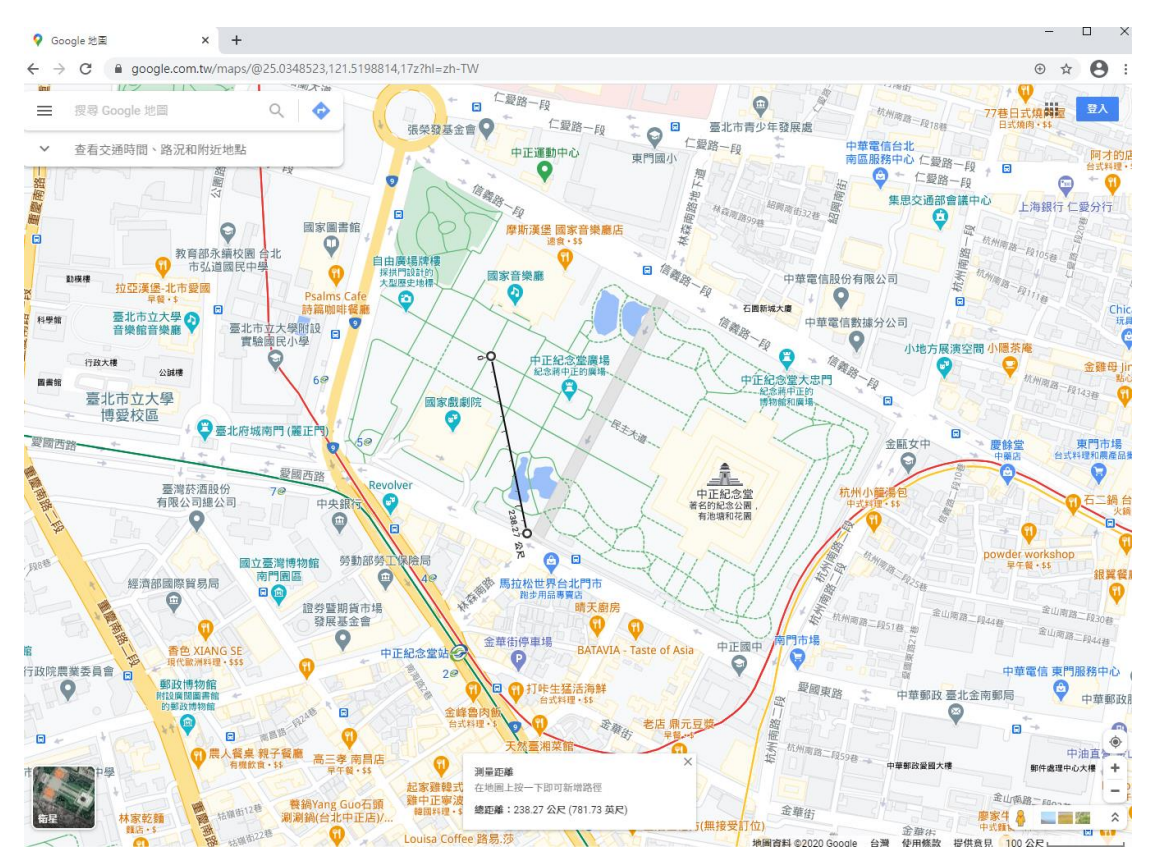